# E-Mail

In diesem Bereich erklären wir Ihnen, wie Sie E-Mail-Adressen im Webhosting verwalten und auf Ihren Endgeräten einrichten.

- Neue E-Mail-Adresse anlegen
- E-Mail-Adresse ändern
- E-Mail-Adresse in Outlook einrichten
- E-Mail-Adresse am iPhone
- <u>Webmail</u>

# Neue E-Mail-Adresse anlegen

## Allgemeine Infos:

In diesem Artikel erklären wir, wie Sie eine neue E-Mail-Adresse auf der FISINGER.de Webhosting Plattform anlegen.

https://www.youtube-nocookie.com/embed/olUTNpcp2Jo

#### 1. Log In und auswählen des Paketes

Loggen Sie sich im <u>KIS</u> ein und wählen Sie Ihr <u>Webhosting Produkt</u> bei dem Sie eine E-Mail-Adresse anlegen wollen. Öffen Sie anschließend die Webserver Verwaltung und klicken Sie im linken Navigationsmenü auf "E-Mail".

#### 2. E-Mail Übersicht

In dieser Ansicht erhalten Sie eine Übersicht über alle Ihre E-Mail Adressen:

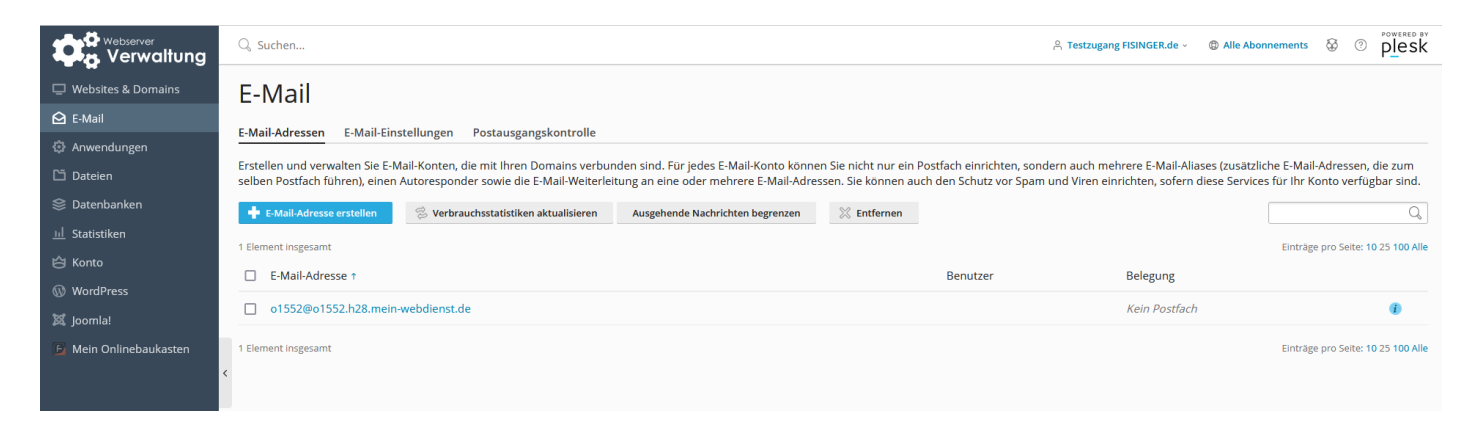

#### 3. Neue E-Mail-Adresse erstellen / anlegen

Klicken Sie auf den Blauen Button "E-Mail-Adresse erstellen"

| Verwaltung            | C, Suchen A Testzugang FISINGER.de - O Alle Abonnements & O P                                                                                                    |
|-----------------------|----------------------------------------------------------------------------------------------------|
| Uebsites & Domains    | F-Mail                                                                                                    |
| 🖸 E-Mail              |                                                                                                    |
| Anwendungen           | E-Mail-Adressen E-Mail-Einsteilungen Postausgangskontrolle                                                                                                    |
| 🛅 Dateien             | Erstellen und verwalten Sie E-Mail-Konten, die mit Ihren Domains verbunden sind. Für jedes E-Mail-Konto können Sie nicht nur ein Postfach einrichten, sondern auch mehrere E-Mail-Aliases (zusätzliche E-Mail-Adressen, die zum<br>selben Postfach führen), einen Autoresponder sowie die E-Mail-Weiterleitung an eine oder mehrere E-Mail-Adressen. Sie können auch den Schutz vor Spam und Viren einrichten, sofern diese Services für Ihr Konto verfügbar sind. |
| 😂 Datenbanken         | 🔶 E-Mail-Adresse erstellen 😤 Verbrauchsstatistiken aktualisieren 🛛 Ausgehende Nachrichten begrenzen 💥 Entfernen 📿                                                                                                    |
| <u>ul</u> Statistiken |                                                                                                    |

Nun öffnet sich der Reiter Allgemein, hier können Sie Ihre neue Adresse anlegen, sollten Sie mehrere Domains im Webhosting besitzen, können Sie die gewünschte Domain auswählen. In unserem Beispiel legen wir die Mail-Adresse "demo@fisinger-testdomain.de" an.

Wir empfehlen, den Haken "Kann zur Anmeldung in Plesk verwendet werden. (Benutzername: demo@fisinger-testdomain.de)" nicht auszuwählen.

Q Suchen... A Testzugang FISINGER.de - 
C Alle Abonnements 
C O 
POWERED BY
POWERED BY Verwaltung E-Mail > E-Mail-Adressen > E-Mail-Adresse erstellen Anwendungen Allgemein Weiterleitung E-Mail-Aliase Autom. Antwort Spamfilter 🗂 Dateien Wenn dieses E-Mail-Konto mit einem zusätzlichen Benutzer verbunden ist (Zugang zum Kunden-Panel ist aktiviert), dann beeinflussen die Änderungen, die Sie auf dieser Seite vornehmen, die Einstellungen jenes Benutzers. Das heißt im Besonderen, wenn Sie die E-Mail-Adresse und das Passwort ändern, werden auch der Benutzername und das Passwort des zusätzlichen Benutzers entsprechend geändert. 😂 Datenbanken E-Mail-Adresse \* demo @ fisinger-testdomain.de  $\sim$ Kann zur Anmeldung in Plesk verwendet werden. (Benutzername: demo@fisinger-testdomain.de) WordPress Externe E-Mail-Adresse 6 E-Mail-Adresse verlieren. A Mein Onlinebaukasten , Passwort \* Wird für den Zugriff auf das Postfach und zum Anmelden in Plesk verwendet (wenn die entsprechende Option aktiviert ist). Generieren Anzeigen Passwort bestätigen \* Standardgröße (Unbegrenzt)
 KB E-Mail-Postfach Starium ----- Andere Größe Die Postfachgröße darf die Standardgröße nicht überse Maximale Anzahl an Standard (Unbegrenzt Nachrichten pro Stunde) ausgehenden E-Mails Benutzerdefinierter Wert f
ür das Postfach 0 Nachrichten Unbegrenzt Beschreibung in Plesk Die Beschreibung ist für ieden sichtbar, der Zugriff auf dieses E-Mail-Konto hat.

Wählen Sie nun noch ein Passwort und eine eventuelle Postfachgröße.

#### 3. 1. E-Mail Weiterleitungen

Falls nötig, können Sie unter dem Reiter "Weiterleitungen" Ihre Mails an eine oder mehrere E-Mail-Adresse weiterleiten lassen.

| Wir empfehlen auf Weiterleitungen zu verzichen!                                  |                                                                                                    |  |  |  |  |
|----------------------------------------------------------------------------------|----------------------------------------------------------------------------------------------------|--|--|--|--|
| Websites & Domains  E-Mail  Anwendungen                                          | E-Mail-Adressen ><br>E-Mail-Adresse erstellen<br>Allgemein <u>Weiterleitung</u> E-Mail-Aliase Autom. Antwort Spamfilter                                                                                                    |  |  |  |  |
| Datelen<br>응 Datenbanken<br>네 Statistiken<br>谷 Konto<br>ⓒ WordPress<br>젖 Joomlal | Weiterleitung von E-Mail-Nachrichten an eine oder mehrere E-Mail-Adressen einrichten.  E-Mail-Weiterleitung aktivieren  Keine Kopien der weitergeleiteten E-Mails im Posteingang von Plesk speichern  Eingehende Nachrichten an folgende E-Mail-Adresse weiterleiten |  |  |  |  |
| 🕑 Mein Onlinebaukasten                                                           | <ul> <li>Ceben Sie E-Mail-Adresse in eine neue Zeile ein oder trennen Sie diese durch Leerzeichen, Kommas oder Semikolons.</li> <li>Erforderliche Felder OK Abbrechen</li> </ul>                                                                                     |  |  |  |  |

#### 3. 2. E-Mail-Aliase

Unter dem Reiter "E-Mail-Aliase" können Sie zusätzliche E-Mail-Adressen für die eigentliche E-Mail-Adresse anlegen. In unserem Beispiel haben wir <u>demo2@fisinger-testdomain.de</u> angelegt. Wenn nun eine Mail an diese Adresse geschickt wird, kommt diese im Postfach von <u>demo@fisinger-</u> <u>testdomain.de</u> an.

| 🖵 Websites & Domains   | E-Mail > E-Mail-Adressen >                                      |                                                                                                    |                         |  |  |
|------------------------|-----------------------------------------------------------------|----------------------------------------------------------------------------------------------------|-------------------------|--|--|
| 🔁 E-Mail               | E-Mail-Adresse erstellen                                        |                                                                                                    |                         |  |  |
| Anwendungen            | Allgemein Weiterleitung E-Mail-Aliase Autom. Antwort Spamfilter |                                                                                                    |                         |  |  |
| 🗂 Dateien              | E-Mail-Aliases sind alternative E-                              | E Malláliser sind alternative E Malládrezen die nimtren E Malládesren zusserdent sind. Alle an E Malláliser serendeten E Mallé dense |                         |  |  |
| 😂 Datenbanken          |                                                                 | стивитиваясь запо вленацие стивитистасьно, це рипланен стивитиваясь сарасности стивитиваесь всености стивитиваесь наличиствае.       |                         |  |  |
| <u>ul</u> Statistiken  | E-Mail-Alias                                                    | demo2                                                                                                    | @hsinger-testdomain.de  |  |  |
| ත් Konto               |                                                                 |                                                                                                    | @fisinger-testdomain.de |  |  |
| WordPress              |                                                                 | C-Mail-Alias hinzufügen                                                                                                    |                         |  |  |
| 🐹 Joomla!              | * Erforderliche Felder                                          | OK Abbreche                                                                                                    | 2n                      |  |  |
| 🕒 Mein Onlinebaukasten |                                                                 |                                                                                                    |                         |  |  |

#### 3. 3. Automatisch Antworten

Im Reiter "Autom. Antwort" können Sie beispielsweise eine Abwesenheitsnachricht erstellen.

|                        | E-Mail > E-Mail-Adressen >                                                                                                    |                                                                                                    |  |  |  |
|------------------------|----------------------------------------------------------------------------------------------------|----------------------------------------------------------------------------------------------------|--|--|--|
|                        | F-Mail-Adresse erstellen                                                                                                    |                                                                                                    |  |  |  |
| C-mail                 |                                                                                                    |                                                                                                    |  |  |  |
| Anwendungen            | Allgemein Weiterleitung E-Mail-Aliase Autom. Antwort Spamfilter Erstellen Sie eine automatische Antwortnachricht für Jede E-Mail, die an Ihre E-Mail-Adresse versendet wird. Der Autoresponder ist eine Standardmethode, um Absender zu benachrichtigen, dass Sie abwesend oder verreist sind. Automatische Antwort einschalten |                                                                                                    |  |  |  |
| 🛅 Dateien              |                                                                                                    |                                                                                                    |  |  |  |
| 😂 Datenbanken          |                                                                                                    |                                                                                                    |  |  |  |
| <u>ul</u> Statistiken  | Detroff der sutem Antwert *                                                                                                    | Pay consist subjects                                                                                                    |  |  |  |
| 🖄 Konto                | Betreff der autom. Antwort *                                                                                                    | re: <request_subject></request_subject>                                                                                                    |  |  |  |
| 🛞 WordPress            | Nachrichtenformat                                                                                                    | Nur-Text-Format                                                                                                    |  |  |  |
| 🕱 Joomla!              |                                                                                                    | O HTML Dr. Niu Ten Serret sidel una Silen E Mail Clinet Deserramente unterstützt dabai zeban.                                                                                   |  |  |  |
| 🕒 Mein Onlinebaukasten |                                                                                                    | alle Empfanger die Nachricht auf diesenklie Weite wie Seit-Auf-Alachrichten sehen besser<br>nie die forgerundersterfahrt auf und ersenklie versie auferheiten eine sehen besser |  |  |  |
| -                      | <                                                                                                    | as, so invasitive rex. mit the Schedulcher schnitzper eingegeben werden Kann.<br>Jedoch unterstructure einige E-Mail Center HTML-Networken einige                               |  |  |  |
|                        | . h                                                                                                    | emplange der formalierten text möglicherweise nicht sehen.                                                                                                    |  |  |  |
|                        | Kodierung                                                                                                    | UI-8 Kolienne definiert, wie Testreichen anezeitet werden. Die emnfohlene Kolienne ist                                                                                          |  |  |  |
|                        |                                                                                                    | UTF-8.                                                                                                    |  |  |  |
|                        | Nachrichtentext der                                                                                                    |                                                                                                    |  |  |  |
|                        | automatischen Antwort                                                                                                    |                                                                                                    |  |  |  |
|                        |                                                                                                    |                                                                                                    |  |  |  |
|                        |                                                                                                    |                                                                                                    |  |  |  |
|                        | Weiterleiten an                                                                                                    |                                                                                                    |  |  |  |
|                        | weiteneiten an                                                                                                    | Wenn die automatische Nachricht versendet wird, dann wird die originale Nachricht an                                                                                            |  |  |  |
|                        |                                                                                                    | die angegebene E-Mail-Adresse weitergeleitet.                                                                                                    |  |  |  |
|                        | Automatische Antwort an                                                                                                    | 1                                                                                                    |  |  |  |
|                        | mehr als x Male pro Tag                                                                                                    |                                                                                                    |  |  |  |
|                        | senden *                                                                                                    |                                                                                                    |  |  |  |

#### 3. 4. Spamfilter

Im Reiter Spamfilter können Sie Ihren Spamfilter für die E-Mail-Adresse aktivieren und konfigurieren. Hier können Sie auch Ihre persönliche Whitelist, bzw. Blacklist erstellen.

| 🖵 Websites & Domains   | E-Mail > E-Mail-Adressen >                                                                                                    |  |  |  |  |
|------------------------|----------------------------------------------------------------------------------------------------|--|--|--|--|
| 🔁 E-Mail               | E-Mail-Adresse erstellen                                                                                                    |  |  |  |  |
| Anwendungen            | Allgemein Weiterleitung E-Mail-Aliase Autom. Antwort Spamfilter                                                                                                    |  |  |  |  |
| 🛅 Dateien              | Der Spamfilter-Service erkennt Spam-Malls, die an die E-Mail-Adresse versender werden. Sie können den Spamfilter so einrichten, dass Spamnachrichten gelöscht werden, sie durch eine geänderte Betreffzeile hervorgehoben werden oder in einen besonderen Spamordner verschoben werden, der E-Mail-Kunden über IMAP zur Verfügung steht. Der Spamfilter verwendet eine Velzahl von lokalen Tests und Netzwerktests, um Spamsignaturen zu                                                                                                    |  |  |  |  |
| 😂 Datenbanken          |                                                                                                    |  |  |  |  |
| <u>III</u> Statistiken | erkennen.                                                                                                    |  |  |  |  |
| ත් Konto               | Spamfilter für diese E-Mali-Adresse einschalten                                                                                                    |  |  |  |  |
| WordPress              | Was mit Nachrichten                                                                                                    |  |  |  |  |
| 🕱 Joomla!              | eingestuft werden ***SPAM***                                                                                                    |  |  |  |  |
| 🕞 Mein Onlinebaukasten | Lassen Sie dieses Feld leer, wenn Sie keinen Text hinzufügen möchten. Geben Sie<br>"_SCORE_" ein, wenn die Punktzahl im Nachrichtenbetreff enthalten sein soll.                                                                                                    |  |  |  |  |
|                        | C O Alle Spannachrichten löschen                                                                                                    |  |  |  |  |
|                        | Spannachrichten werden aus ihrem Postfach gelöscht.                                                                                                    |  |  |  |  |
|                        | O Spam In den Spamordner verschleben                                                                                                    |  |  |  |  |
|                        | Alle Spannachrichten in den Spanordner verschieben. Dieser Ordner ist über in E-Mail-<br>Client-Programm oder Webmali zugänglicht. Weinen Sie ein IMM-Prakli-Konto benutzen,<br>können Sie den Spamordner zum Trainieren des Spamfilters verwenden.                                                                                                    |  |  |  |  |
|                        | <ul> <li>Erweiterte Einstellungen ausblenden</li> </ul>                                                                                                    |  |  |  |  |
|                        | Filter-Empfindlichkeit Der Spamfilter führt eine Vielzahl von unterschiedlichen Tests zu Inhalt und Betreffzeile jeder Nachricht durch. Im Ergebnis erhält jede Nachricht eine Punktzahl. Je höher die Punktzahl desto höher ist die Wahrscheinlichkeit, dass es sich um eine Spamnachricht handelt. Standardmäßig wird die Spamfilter-Empfindlichkeit so eingestellt, dass Nachrichten mit 7 oder mehr Punkten als Spam klassifiziert werden. Wenn Sie viele Spammachrichten mit der aktuellen Einstellung erhalten, konnen Sie den Filter anders einstellen und einen niedrigeren Wert festlegen, z. B. 6. Wenn Sie E-Mails nicht erhalten, da Ihr Spamfilter diese als Spam einstuft, dann können Sie die Spamfilter- Empfindlichkeit reduzieren, indem Sie einen höheren Wert festlegen, z. B. 8. Erfahren Sie, wie Sie den Spamfilter trainieren Spamfilter-Empfindlichkeit * 7 |  |  |  |  |
|                        |                                                                                                    |  |  |  |  |
|                        |                                                                                                    |  |  |  |  |
|                        | Whitelist                                                                                                    |  |  |  |  |
|                        |                                                                                                    |  |  |  |  |

#### 4. Abschließen

Mit dem Klick auf den bauen Button "OK", erstellen Sie Ihre neue E-Mail-Adresse.

# E-Mail-Adresse ändern

## Allgemeine Infos:

In diesem Artikel erklären wir, wie Sie eine E-Mail-Adresse auf der FISINGER.de Webhosting Plattform ändern.

https://www.youtube-nocookie.com/embed/olUTNpcp2Jo

#### 1. Log In und auswählen des Paketes

Loggen Sie sich im <u>KIS</u> ein und wählen Sie Ihr <u>Webhosting Produkt</u> bei dem Sie eine E-Mail-Adresse anlegen wollen. Öffen Sie anschließend die Webserver Verwaltung und klicken Sie im linken Navigationsmenü auf "E-Mail".

#### 2. E-Mail-Adresse ändern

Um eine E-Mail-Adresse nu ändern oder beispielweise das Passwort zu aktualisieren, klicken Sie einfach auf die gewünschte Adresse.

| Verwaltung             | Q. Suchen                                                                                                    | ဂို Testzugang FISI | NGER.de -                  | I Powered BY<br>■ Plesk     |  |
|------------------------|----------------------------------------------------------------------------------------------------|---------------------|----------------------------|-----------------------------|--|
| Websites & Domains     | E-Mail                                                                                                    |                     |                            |                             |  |
| 🔂 E-Mail               | E Mail Advance - E Mail Single II                                                                                                    |                     |                            |                             |  |
| Anwendungen            | e-mail-xuressen e-mail-einstellungen rostausgangskontrolle                                                                                                    |                     |                            |                             |  |
| 🗂 Dateien              | Erstellen und verwalten Sie E-Mail-Konten, die mit Ihren Domains verbunden sind. Für jedes E-Mail-Konto können Sie nicht nur ein Postfach einrichten, sondern auch mehrere E-Mail-Aliases (zusätzliche E-Mail-Adressen, die zum selben Postfach führen), einen Autoresponder sowie die E-Mail-Weiterleitung an eine oder mehrere E-Mail-Adressen. Sie können auch den Schutz vor Spam und Viren einrichten, sofern diese Services für Ihr Konto verfügbar sind. |                     |                            |                             |  |
| 😂 Datenbanken          | 💠 E-Mail-Adresse erstellen 😤 Verbrauchsstatistiken aktualisieren 🛛 Ausgehende Nachrichten begrenzen 🛛 💥 Entfernen                                                                                                    |                     |                            | Q                           |  |
| <u>III</u> Statistiken | 2 Elemente insgesamt                                                                                                    |                     | Einträg                    | e pro Seite: 10 25 100 Alle |  |
| 🖄 Konto                |                                                                                                    | Popultor            | Pologung                   |                             |  |
| WordPress              |                                                                                                    | Denatzer            | belegung                   |                             |  |
| 🐹 Joomla!              | demo@fisinger-testdomain.de (demo2@fisinger-testdomain.de)                                                                                                    |                     | 0 B genutzt von Unbegrenzt | ۵ 🕲                         |  |
| 🕞 Mein Onlinebaukasten | o1552@o1552.h28.mein-webdienst.de                                                                                                    |                     | Kein Postfach              | ٢                           |  |
|                        | 2 Elemente insgesamt                                                                                                    |                     | Einträg                    | e pro Seite: 10 25 100 Alle |  |

Nun öffnet sich der Reiter Allgemein, hier können Sie Ihre neue Adresse ändern, sollten Sie mehrere Domains im Webhosting besitzen, können Sie die gewünschte Domain ändern. In unserem Beispiel ändern wir die Mail-Adresse "demo@fisinger-testdomain.de".

Wir empfehlen, den Haken "Kann zur Anmeldung in Plesk verwendet werden. (Benutzername: demo@fisinger-testdomain.de)" nicht auszuwählen.

Jetzt können Sie die eingegebenen Daten beliebig ändern.

| Verwaltung             | Q Suchen                                  | A Testzugang FISINGER.de - D Alle Abonnements 🕃 🕐 PLeSK                                                                                                    |  |  |  |  |  |
|------------------------|-------------------------------------------|----------------------------------------------------------------------------------------------------|--|--|--|--|--|
| 🖵 Websites & Domains   | E-Mail > E-Mail-Adressen >                |                                                                                                    |  |  |  |  |  |
| 🔁 E-Mail               | demo@fisinger-testdomain.de               |                                                                                                    |  |  |  |  |  |
| Anwendungen            | Allgemein Weiterleitung                   | –<br>Allgemein Weiterleitung E-Mail-Aliase Autom. Antwort Spamfilter                                                                                                    |  |  |  |  |  |
| 🗂 Dateien              | Wenn dieses E-Mail-Konto mit              | einem zurstrilichen Benutzer verhunden ist (Zursen zum Kunden-Danel ist aktiviert) dann beeinflussen die Enderunnen die Sie auf dieser Seite vornehmen die Sinstellungen ienes Benutzer. Das |  |  |  |  |  |
| 😂 Datenbanken          | heißt im Besonderen, wenn Sie             | e die E-Mail-Adresse und das Passwort ändern, werden auch der Benutzername und das Passwort des zusätzlichen Benutzers entsprechend geändert.                                                |  |  |  |  |  |
| <u>ııl</u> Statistiken | E-Mail-Adresse *                          | demo @fisinger-testdomain.de                                                                                                    |  |  |  |  |  |
| 🖄 Konto                | Kann zur Anmeldung in Ples                | sk verwendet werden. (Benutzername: demo@fisinger-testdomain.de)                                                                                                    |  |  |  |  |  |
| WordPress              | Externe E-Mail-Adresse                    |                                                                                                    |  |  |  |  |  |
| 🕱 Joomla!              |                                           | Wird zum Zurücksetzen Ihres Passworts verwendet, falls Sie den Zugriff auf Ihre primäre                                                                                                    |  |  |  |  |  |
| 🕒 Mein Onlinebaukasten | < Passwort                                | E-Mail-Adresse verlieren.                                                                                                    |  |  |  |  |  |
|                        |                                           | Generieren Anzeigen                                                                                                    |  |  |  |  |  |
|                        | Passwort bestätigen                       |                                                                                                    |  |  |  |  |  |
|                        | Z E-Mail-Postfach                         | Standardgröße (Unbegrenzt)     Andere Größe     O     KB     V     Die Postfachgröße darf die Standardgröße nicht überschreiten.                                                             |  |  |  |  |  |
|                        | Maximale Anzahl an<br>ausgehenden E-Mails | Standard (Unbegrenzt Nachrichten pro Stunde)     Benutzerdefinierter Wert für das Postfach     Nachrichten Unbegrenzt                                                                        |  |  |  |  |  |
|                        | Beschreibung in Plesk                     | Die Beschreibung ist für jeden sichtbar, der Zugriff auf dieses E-Mail-Konto hat.                                                                                                    |  |  |  |  |  |

#### 2. 1. E-Mail Weiterleitungen

Falls nötig, können Sie unter dem Reiter "Weiterleitungen" Ihre Mails an eine oder mehrere E-Mail-Adresse weiterleiten lassen.

| Wir empfehlen auf Weiterleitungen zu verzichen!                                  |                                                                                                    |  |  |  |  |
|----------------------------------------------------------------------------------|----------------------------------------------------------------------------------------------------|--|--|--|--|
| Websites & Domains C E-Mail Anwendungen                                          | E-Mail-Adressen ><br>E-Mail-Adresse erstellen<br>Allgemein Weiterleitung E-Mail-Aliase Autom. Antwort Spamfilter                                                                                                    |  |  |  |  |
| Datelen<br>응 Datenbanken<br>네 Statistiken<br>엄 Konto<br>ⓒ WordPress<br>颎 Joomlal | Weiterleitung von E-Mail-Nachrichten an eine oder mehrere E-Mail-Adressen einrichten.  E-Mail-Weiterleitung aktivieren Keine Kopien der weitergeleiteten E-Mails im Posteingang von Plesk speichern Eingehende Nachrichten an folgende E-Mail-Adresse weiterleiten |  |  |  |  |
| 🗄 Mein Onlinebaukasten                                                           | Ceben Sie E-Mail-Adresse in eine neue Zeile ein oder<br>trennen Sie diese durch Leerzeichen, Kommas oder Semikolons.       * Erforderliche Felder     OK       Abbrechen                                                                                           |  |  |  |  |

#### 2. 2. E-Mail-Aliase

Unter dem Reiter "E-Mail-Aliase" können Sie zusätzliche E-Mail-Adressen für die eigentliche E-Mail-Adresse anlegen. In unserem Beispiel haben wir <u>demo2@fisinger-testdomain.de</u> angelegt. Wenn nun eine Mail an diese Adresse geschickt wird, kommt diese im Postfach von <u>demo@fisinger-</u> <u>testdomain.de</u> an.

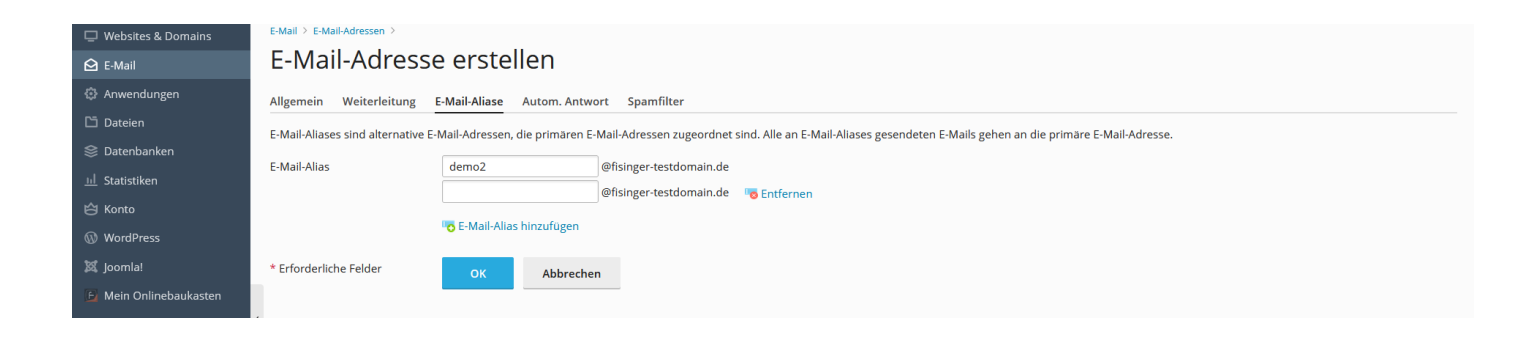

#### 2. 3. Automatisch Antworten

Im Reiter "Autom. Antwort" können Sie beispielsweise eine Abwesenheitsnachricht erstellen.

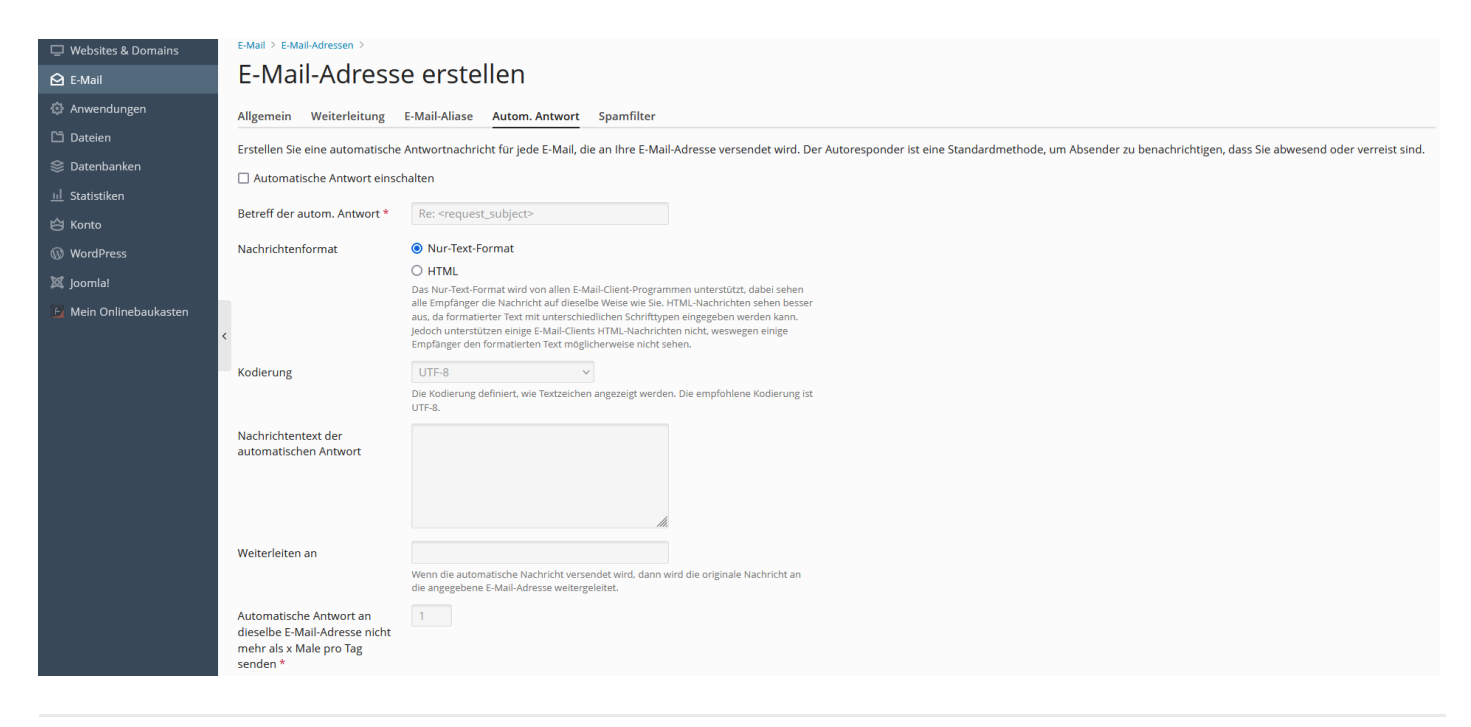

#### 2. 4. Spamfilter

Im Reiter Spamfilter können Sie Ihren Spamfilter für die E-Mail-Adresse aktivieren und konfigurieren. Hier können Sie auch Ihre persönliche Whitelist, bzw. Blacklist erstellen.

| Websites & Domains                                                                                                    | E-Mail > E-Mail/Adressen >                                                                                                    |  |  |  |
|----------------------------------------------------------------------------------------------------|----------------------------------------------------------------------------------------------------|--|--|--|
| 🔁 E-Mail                                                                                                    | E-Mail-Adresse erstellen                                                                                                    |  |  |  |
| <ul> <li>Anwendungen</li> <li>Dateien</li> <li>Datenbanken</li> <li>Statistiken</li> <li>Konto</li> <li>WordPress</li> <li>Joomlal</li> <li>Mein Onlinebaukasten</li> </ul> | Allgemein       Weiterleitung       E-Mail-Aliase       Autom. Antwort       Spamfilter         Der Spamfilter-Service erkennt Spam-Mails, die an die E-Mail-Adresse versendet werden. Sie können den Spamfilter so einrichten, dass Spamnachrichten gelöscht werden, sie durch eine geänderte Betreffzeile hervorgehoben werden oder in einen besonderen Spamordner verschoben werden, der E-Mail-Kunden über IMAP zur Verfügung steht. Der Spamfilter verwendet eine Vielzahl von lokalen Tests und Netzwerktests, um Spamsignaturen zu erkennen.         Image: Spamfilter für diese E-Mail-Adresse einschalten       Image: Spamsignaturen zu erkennen.         Image: Spamsignature sol, die das Spam       Image: Spamschrichten durch folgenden Text in der Betreffzeile kennzeichnen geschehen sol, die das Spam.         Image: Spamsignature sol, die das Spam       Image: Spamschrichten durch folgenden Text in der Betreffzeile kennzeichnen geschehen sol, die das Spam.         Image: Spamsignature sol, die das Spam       Image: Spamschrichten durch folgenden Text in der Betreffzeile kennzeichnen geschehen sol, die das Spam.         Image: Spamsignature sol, die das Spam       Image: Spamschrichten durch folgenden Text in der Betreffzeile kennzeichnen geschehen sol, die das Spamschrichten in könnichtenbetreff enthalten sein soll.         Image: Spamsignature sol, die das Spamsignature sol sol.       Image: Spamschrichten durch folgenden Text inzufügen möchten. Geben Sie "-SOBE", ein, wonn die Pomichtal unkachrichtenbetreff enthalten sein soll.         Image: Spamschrichten durch folgenden text in der Betreffzeile kennzeichnen geschen sol michten werden aus Ihrem Postrach gelöscht.       Image: Spamschrichten dur |  |  |  |
|                                                                                                    | Client-Programm oder Webmall zugänglich. Wenn Sie ein IMAP-Adal-Konto benutzen,<br>können Sie den Spamordner zum Trainieren des Spamflitters verwenden.<br>• Erwelterte Einstellungen ausblenden<br>Filter-Empfindlichkeit<br>meis Spamnachricht handet. Standardmaßig wird die Spamfliter-Empfindlichkeit so eingestellt, dass Nachrichten mit 7 oder mehr Punktzahl. Je höher die Punktzahl desto höher ist die Wahrscheinlichkeit, dass<br>es sich um eine Spamachricht handet. Standardmaßig wird die Spamfliter-Empfindlichkeit so eingestellt, dass Nachrichten mit 7 oder mehr Punkten als Spam klassifiziert werden. Wenn Sie viele Spamnachrichten mit der<br>aktuellen Einstellung erhalten, können Sie den Filter anders einstellen und einen niedrigeren Wert festlegen, z. B. 6. Wenn Sie E-Mails nicht erhalten, da ihr Spamfliter diese als Spam einstuft, dann können Sie die Spamfliter-<br>Empfindlichkeit * 7<br>Whitelist                                                                                                    |  |  |  |

#### 3. Abschließen

Mit dem Klick auf den bauen Button "OK" speichern Sie alle Ihre Änderungen.

# E-Mail-Adresse in Outlook einrichten

## Allgemeine Infos:

In diesem Video erklären wir, wie Sie am schnellsten eine E-Mail-Adresse aus einem Webhosting Paket in Outlook einrichten können.

https://www.youtube-nocookie.com/embed/a\_Z999m0kq4

# E-Mail-Adresse am iPhone

## Allgemeine Infos:

In diesem Video erklären wir, wie Sie am schnellsten eine E-Mail-Adresse aus einem Webhosting Paket am iPhone einrichten können.

https://www.youtube-nocookie.com/embed/biTOupN\_zBI

# Webmail

## Allgemeine Infos:

Wir stellen unseren Kunden ein zentrales Webmail-System zur Verfügung.

#### 1. Webmail

Sie erreichen unser Webmail-System unter <u>https://webmail.bayern</u> oder <u>https://mein-webdienst.de</u>. Beide Webmailer arbeiten mit den selben Einstellungen.

#### 2. Konfigruation

Für die korrekte Funktion unserer Webmail Dienste sind folgende DNS - Einstellungen Ihrer Domain nötig:

| Name | Тур       | Wert                             | Prio | TTL                |
|------|-----------|----------------------------------|------|--------------------|
| mail | А         | IP des Mail W<br>Webservers      |      | 300 (wenn möglich) |
|      | TXT (SPF) | v=spf1<br>a:spf.fisinger.de -all |      | 300 (wenn möglich) |